# Create groups and groupings

Group is a collection of course participants. You can restrict access of a course section/resource/ activity to a course's specified group.

Grouping is a collection of several groups. Similarly, you can restrict access of a course section/ resource/activity to a course's specified grouping.

## A) Create groups in a course

- 1) Press 📃 at top left corner of a course main page, then press [🍟 Participants]
- 2) In Participants page, press 🍄 🕆 [Actions menu], then press [ 🐸 Groups]
- 3) In Groups page, press [Create group]
- 4) Enter the group name, then press [Save changes]
- 5) If necessary, repeat steps 3-4 to create more groups

### **B) Add course participants to a group**

- 1) In Groups page's "Groups" list, press the group name you want to add students to
- 2) Press [Add/remove users]
- 3) In **"Potential members"** list, press to select the course participant(s) as member(s) of this group, then press [< Add]
- 4) Press [Back to groups]
- 5) Repeat steps 1-4 to add other course participant(s) to other group(s)

#### Note:

In "Potential members" list (in step 3), you can select more than 1 course participants by clicking on the participants' names and pressing [Ctrl] key on keyboard at the same time.

## C) Create groupings in a course

- 1) In Groups page, press [Groupings] tab, then press [Create grouping]
- 2) Enter the grouping name, then press [Save changes]

## D) Add groups to a grouping

- 1) In Groups page, press [Groupings] tab
- 2) At the rightmost of a grouping's row, press 🧕 [Show groups in grouping]
- 3) In **"Potential members"** list, press to select the group(s) to be added in this grouping, then press [< Add]
- 4) Press [Back to groupings]
- 5) Repeat steps 1-4 to add other group(s) to other grouping(s)

#### Note:

In "Potential members" list (in step 3), you can select more than 1 groups by clicking on the groups' names and pressing [Ctrl] key on keyboard at the same time.

Copyright © 2019 HKU SPACE. All rights reserved.